# Daktari: Digitaal order Medische Beeldvorming

Handleiding

### 1. Open dossier patiënt

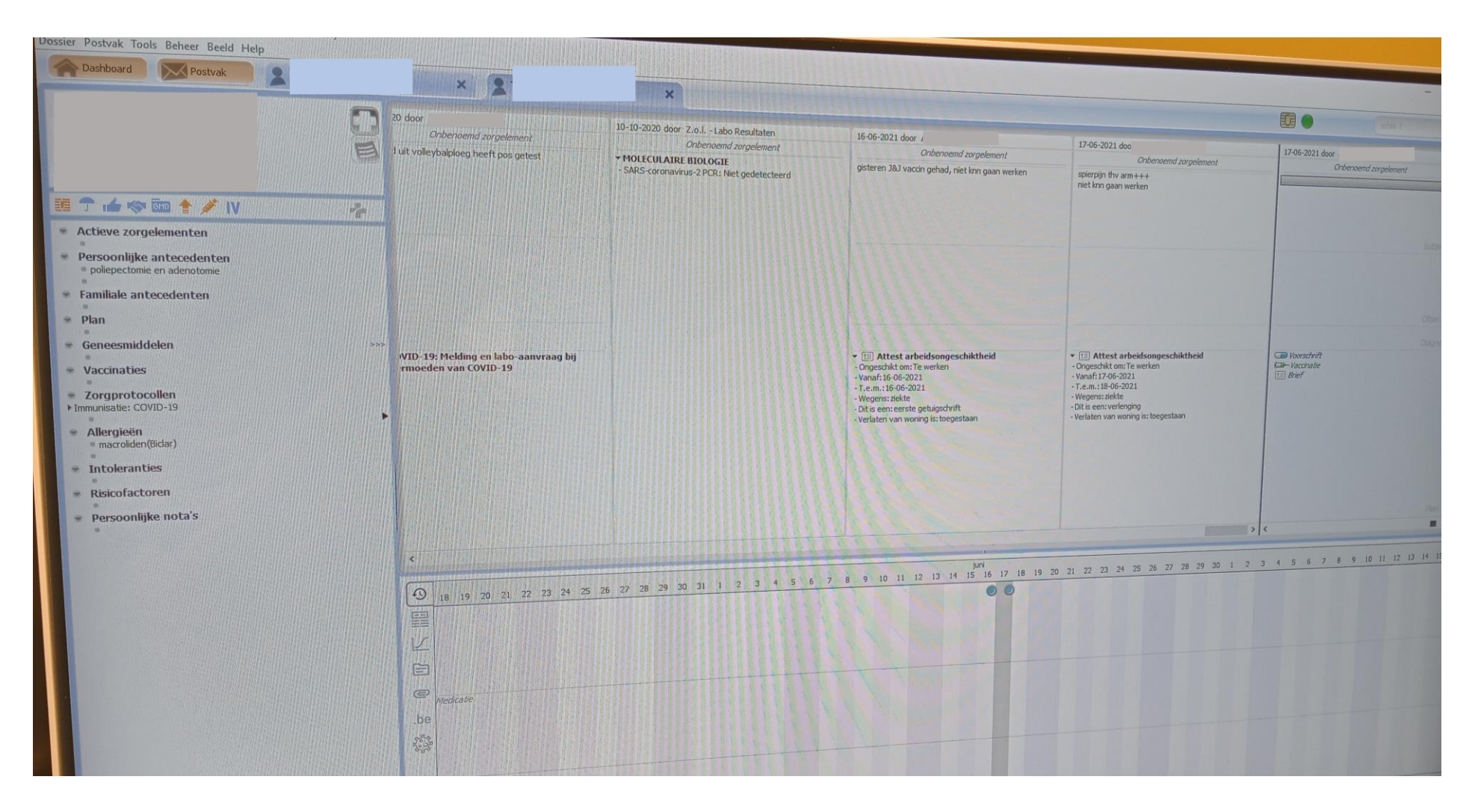

#### 2. Ga op 'brief' staan en klik naar rechts

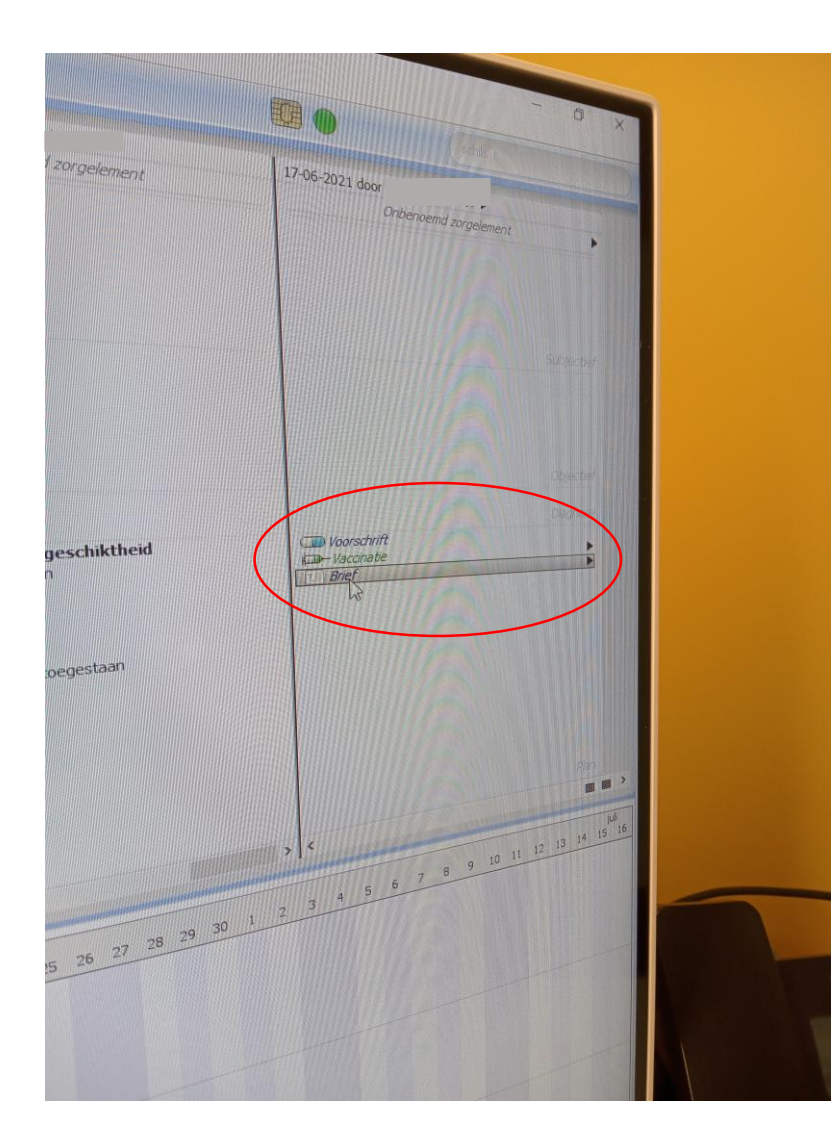

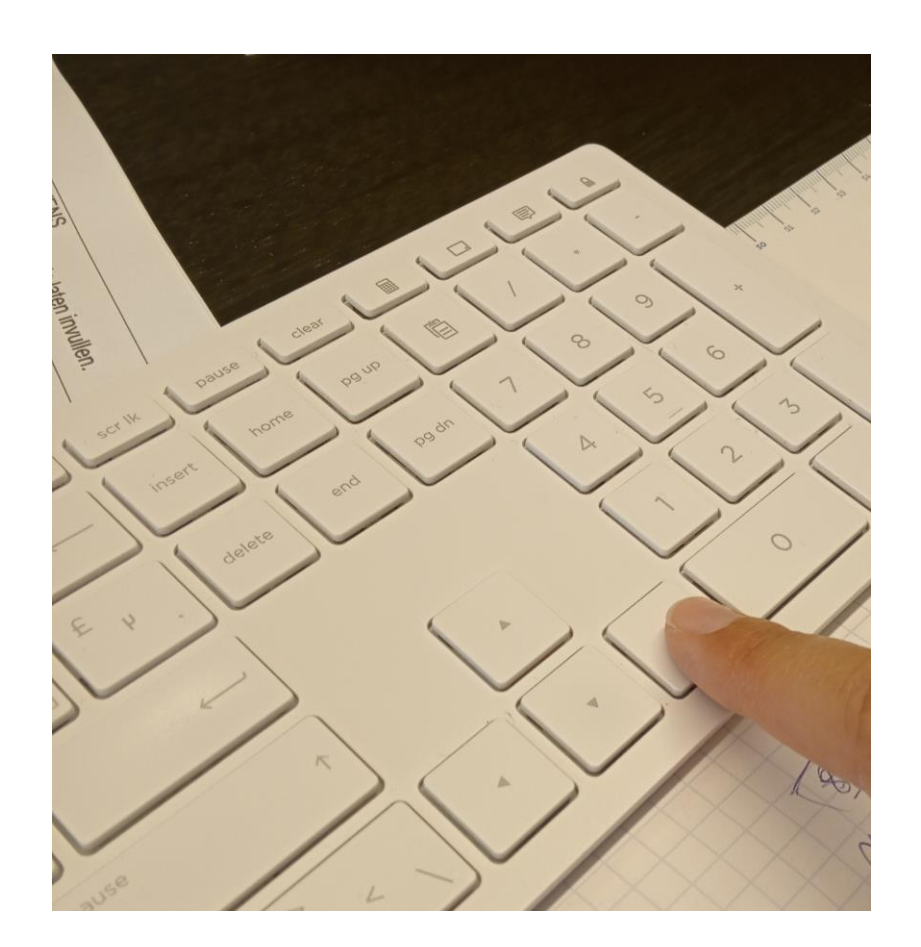

# 3. E-forms verschijnt, klik nogmaals naar rechts

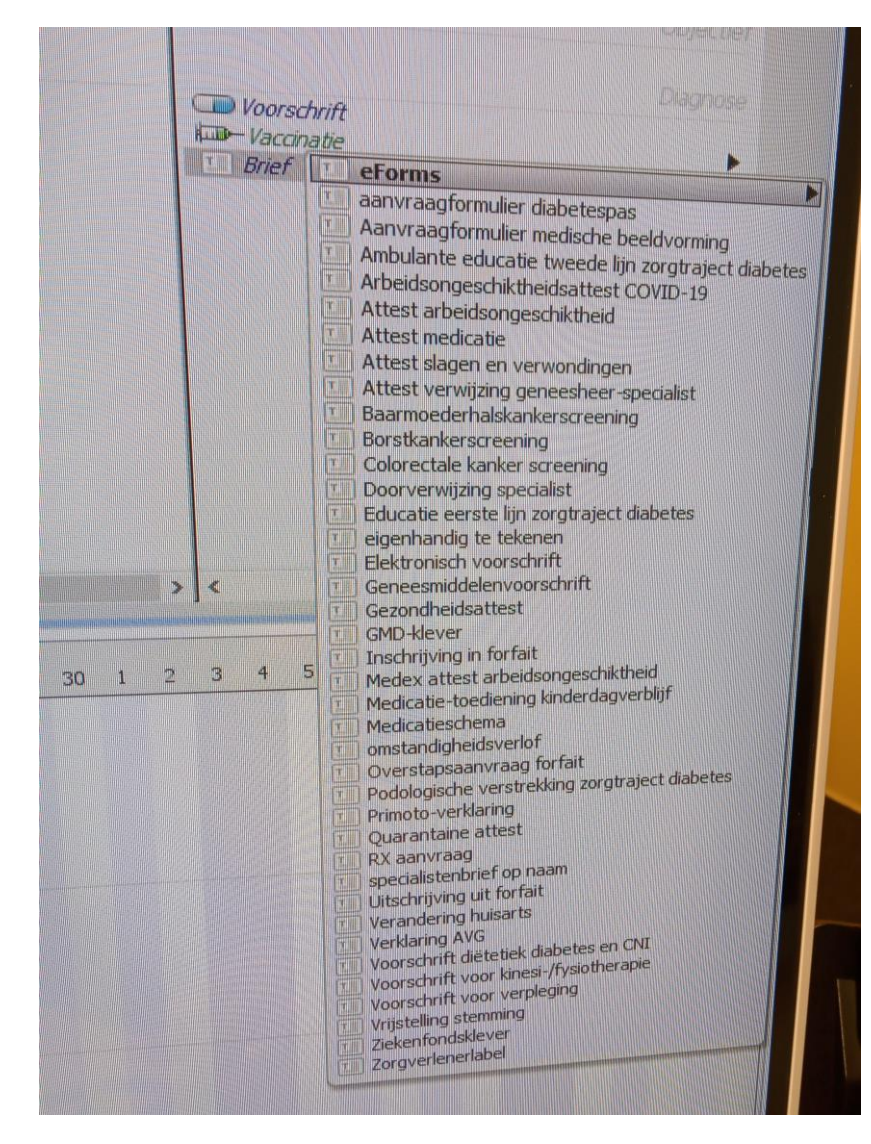

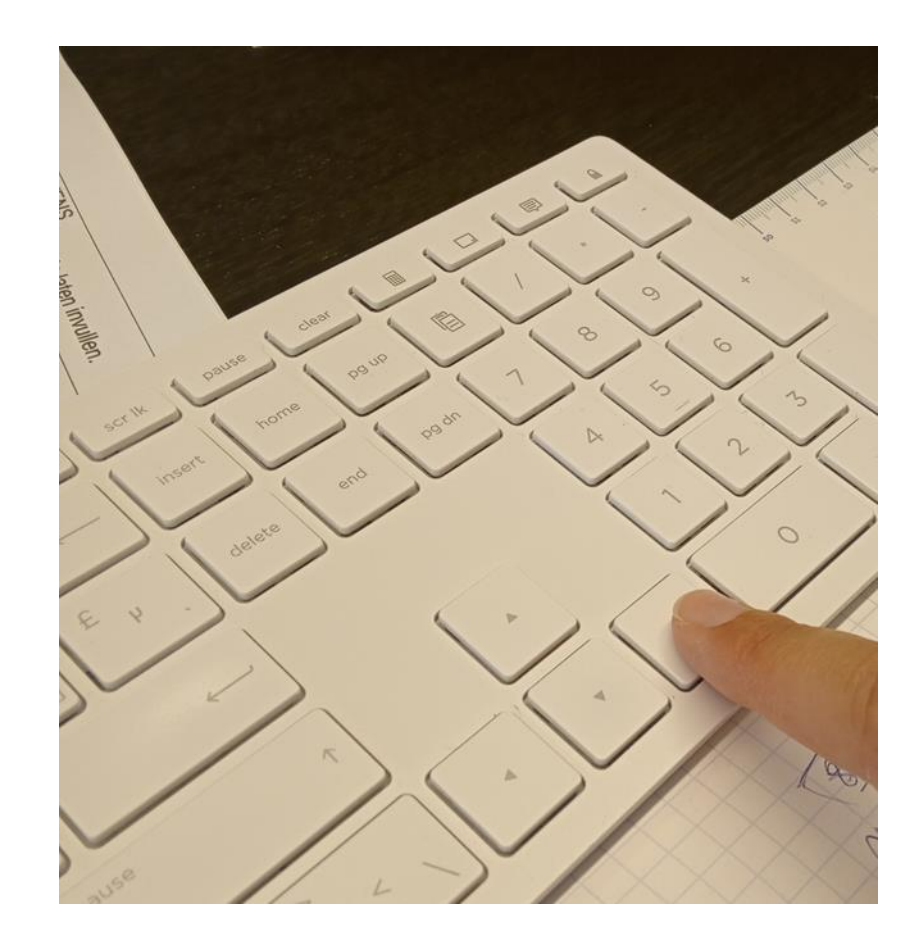

#### 4. Klik op "aanvraag Medische beeldvorming ZOL

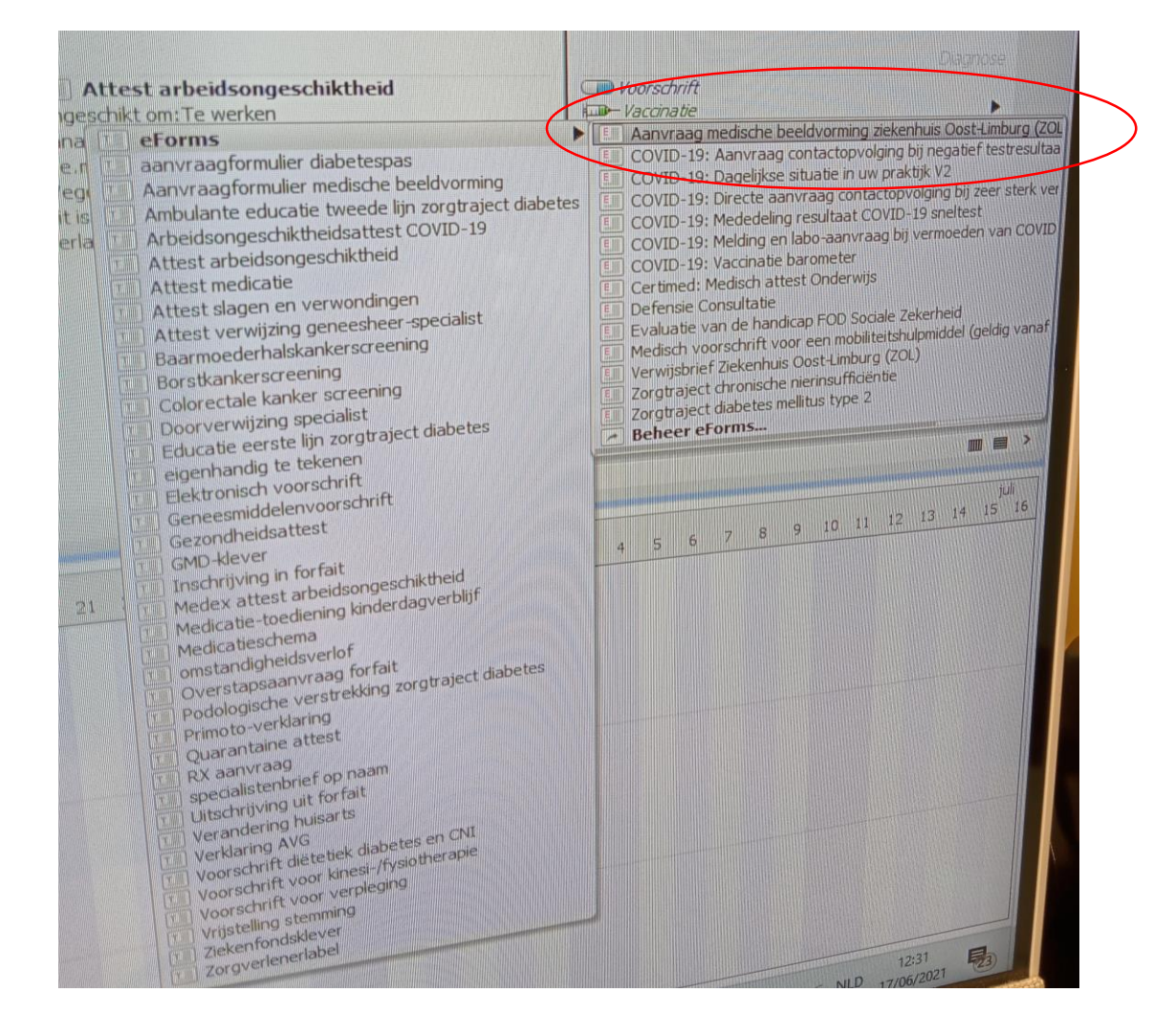

## 5. Vul het aanvraagformulier in

| Aanvraag medische beeldvorming zieken | nhuis Oost-Limburg (ZOL)                 | Ga naar ⊟    |
|---------------------------------------|------------------------------------------|--------------|
| 1 Datum Voorschutt                    |                                          |              |
| Datum Voorschrift version             | SZ Zieken                                | huis         |
| 17-06-2021                            | 23 Oost-Li                               | mburg        |
| IT OF LOLIN L                         |                                          |              |
|                                       |                                          |              |
| (I) Onderzoeksaativraag               |                                          |              |
| Relevante klinische inlichtingen      | • verzhom                                |              |
|                                       |                                          |              |
|                                       |                                          |              |
| Diagnostische vraagstelling           | (HILE X)                                 |              |
|                                       |                                          |              |
|                                       | successfelling is vereist                |              |
| Eén apart aanvraagtormulier           | PREKINGCRE Vragester z                   |              |
| talde onderzoeken                     |                                          |              |
| Voorgesteide onde                     |                                          |              |
| Echografie                            |                                          |              |
| <br>                                  |                                          |              |
| NMR                                   |                                          |              |
| Specificeer details onderzoek         |                                          |              |
|                                       | arstelling                               | el 🔨 🖸 🤃 🕯 🕯 |
|                                       | en i.v.m. de diagnostische vraugstein so |              |
| Vorige relevante onderze              |                                          |              |
| RX                                    |                                          |              |

| m Voorschrift 🗙 Onderzoeksaanvraag              |                                          |            |                   |
|-------------------------------------------------|------------------------------------------|------------|-------------------|
| Andere                                          |                                          |            |                   |
| Aandachtspunten                                 |                                          |            |                   |
| Allergenen 1/1                                  |                                          |            | Salactas          |
| Stof                                            |                                          | Datum      | Selecteer         |
| ≓ macroliden(Biclar)                            |                                          | 17-06-2021 | deselecter        |
|                                                 |                                          | 17-06-2021 |                   |
|                                                 |                                          |            |                   |
| Intoleranties                                   | os oprogistreerd intoleranties toevoegen |            |                   |
|                                                 | es geregisti et o inteletation           |            |                   |
| Overige aandachtspunten                         | ige aandachtspunten geregistreerd        |            |                   |
| decht numen enkel aangereikt worden door uw EMD |                                          |            |                   |
| Overge aandachesponder tee                      |                                          |            |                   |
| ↔ Voeg een opnicitating co                      |                                          |            |                   |
| Problematiek                                    |                                          |            |                   |
| Actieve problematiek Geen diagnos               | es geregistreerd Diagnoses toevoegen     |            | Selecteer: Alles  |
|                                                 | Datum                                    | Belangrijk |                   |
| Medische voorgeschiedenis 1/1                   | 10-02-2019                               | ] [        | deselecteer verwi |
| Diagnose                                        | 17-06-2021                               |            |                   |
|                                                 |                                          |            |                   |
|                                                 |                                          |            |                   |
|                                                 |                                          | 2          | 9°C Code geel     |
|                                                 |                                          | 0          |                   |

#### 6. Klik op 'verzenden'

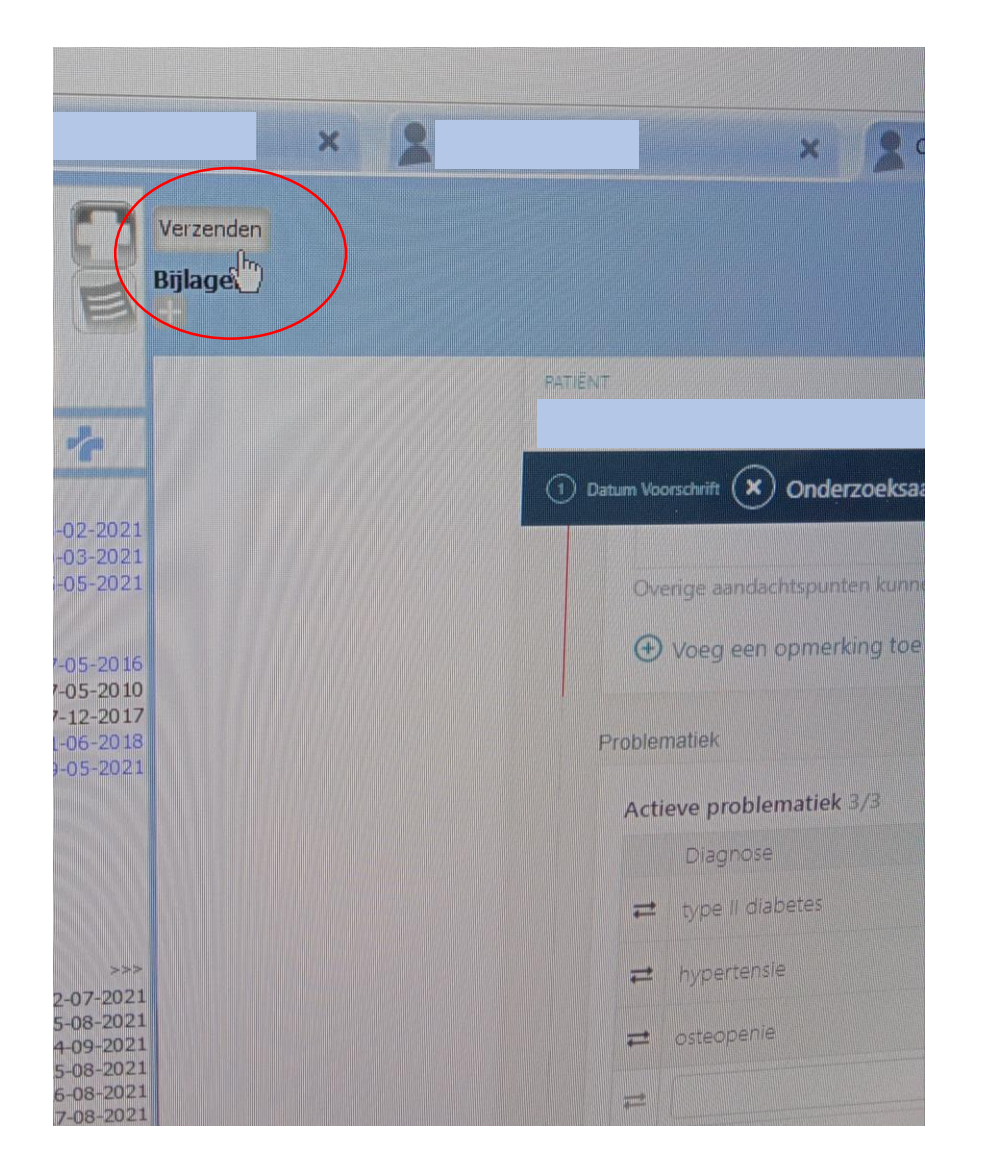

Indien gewenst kan aanvraag ook nog worden afgedrukt....

# a. Bij patiëntoverzicht: rechtermuis "aanvraag Medische Beeldvorming", openen in editor

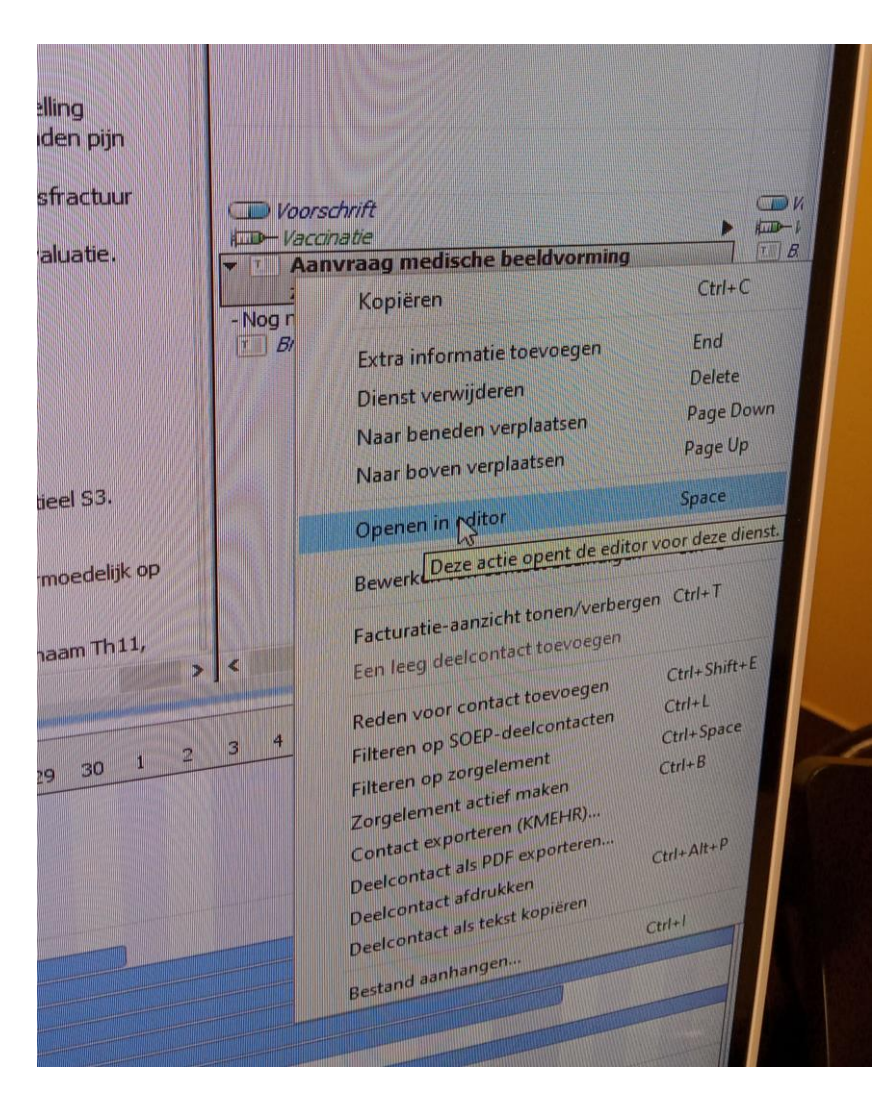

#### b. Klik 'Toon het verstuurde document'

|                                                  | Toon het verstuurde document |  |
|--------------------------------------------------|------------------------------|--|
| e een nieuwe eForm aan te maken en te verzenden. |                              |  |
|                                                  |                              |  |

### c. Klik op icoontje 'afdrukken'

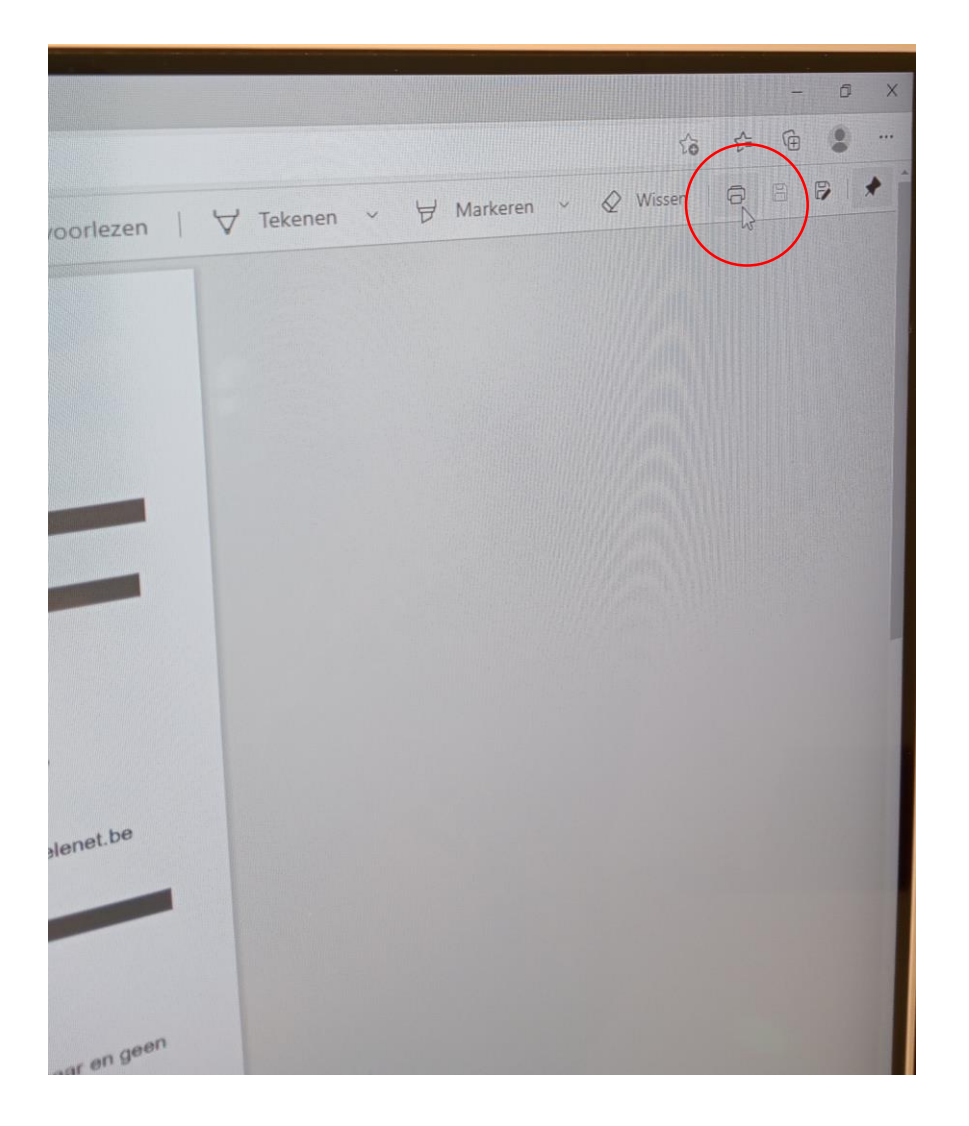